## How to download miEbooks

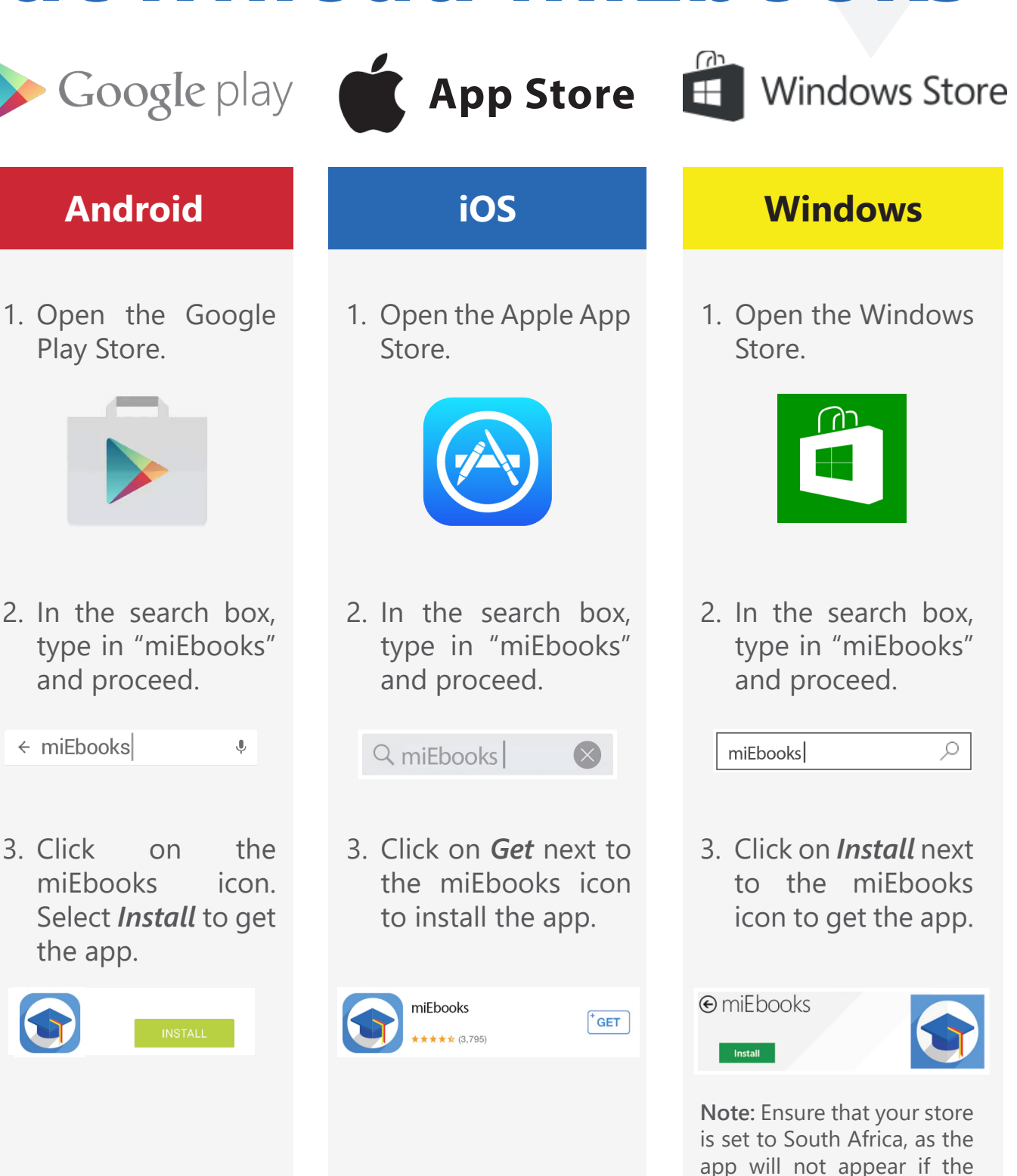

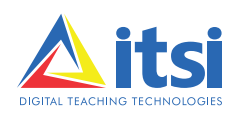

www.it.si

incorrect country is selected.